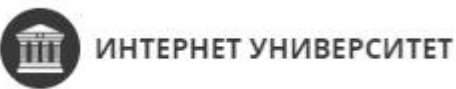

ООО "Интернет университет", 115191, г. Москва, пер. Духовской, д. 17

этаж 2 пом. 1 офис 212 А, ИНН/КПП 7726407960/772601001

тел. +74951085092, +79994443290, https://antitreningi.ru

исх. №17 от 17 декабря 2024г

По месту требования

## ИНФОРМАЦИОННОЕ ПИСЬМО

Настоящим сообщаем, что ООО "Интернет Университет" является разработчиком программного обеспечения (ПО) "Антитренинги" (зарегистрировано в реестре ПО Российской Федерации за №15883 от 09.12.2022г.) и владельцем исключительных прав на платформу "Антитренинги".

ПО "Антитренинги" представлено в веб-версии и в приложениях для устройств на базе Android и ios, и предназначено для организации полного цикла онлайн-обучения: от организации приема платежей, добавления ученика на курс, проведения теоретических занятий, вебинаров, и до итогового тестирования (экзамена) и выдачи сертификата об успешном завершении курса.

ПО "Антитренинги" обладает необходимыми техническими решениями для проведения экзаменов, тестирований учащихся в режиме "онлайн" с использованием процедуры контроля ("Прокторинга"):

| Обязательное прохождение<br>тестирования при включенных<br>микрофоне, камере | Есть |
|------------------------------------------------------------------------------|------|
| Распознавание лица камерой                                                   | Есть |
| Определение присутствия посторонних лиц камерой                              | Есть |

| Запись экрана, видео с камеры, аудио с<br>микрофона на персональном<br>компьютере с сохранением в файл    | Есть |
|----------------------------------------------------------------------------------------------------|------|
| Запись экрана мобильного устройства                                                                       | Нет  |
| Запись камеры, микрофона на<br>мобильном устройстве с сохранением в<br>файл                               | Есть |
| Автоматическая остановка тестирования при покидании области обзора камеры                                 | Есть |
| Автоматическая остановка тестирования при покидании страницы с тестом, переходе в другие вкладки браузера | Есть |

Приложение: техническое описание настройки

Технический директор

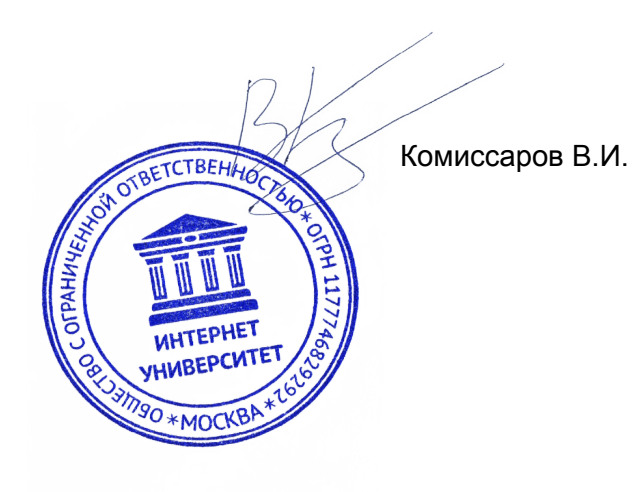

Приложение №1 к информационному письму исх.№17 от 17.12.2024г.

## ИНСТРУКЦИЯ ПО НАСТРОЙКЕ ФУНКЦИОНАЛА "ПРОКТОРИНГ"

Прокторинг — это технология контроля действий учащихся во время прохождения тестов и других экзаменов в режиме "онлайн".

Организаторы испытаний следят за экзаменуемыми с помощью специальной программы, веб-камеры и микрофона.

## Доступно на устройствах:

Персональный компьютер - запись экрана, видео с камеры, звука микрофона Мобильные устройства Android, ios\* - запись видео с камеры, звука микрофона

\*Для использования на мобильных устройствах требуется современный браузер последней версии из числа наиболее популярных и надежных (Chrome, Edge, Opera u m.п.).

Для настройки прохождения теста с дополнительным контролем включите прокторинг в настройках теста:

1. **"Включить прокторинг"** - тест можно пройти только при включенных камере, микрофоне, без переключения браузера на другие вкладки, ухода из области видимости камеры и без появления в кадре посторонних лиц. В ином случае автоматический "Незачет".

2. **"Определение лица камерой"** - видео с камеры анализируется на предмет нахождения в нем лица. При отсутствии лица или наличии двух и более лиц прохождение теста останавливается.

3. "Частота определения лица камерой (секунд)" - наличие только одного лица в кадре будет определятся один раз в заданное количество времени.

4. "Время на исправление неполадок (секунд)" - время на исправление неполадок, нарушений (вышел из кадра, неполадки с оборудованием)

|                                   |                                                                  | Просмотр                     |
|-----------------------------------|------------------------------------------------------------------|------------------------------|
| Список курсов                     | Общие настройки Открытие доступа к уроку Закрытие доступа к урок | у Настройки                  |
| 🕺 Проверка ДЗ<br>] Дневник успеха | Общие настройки                                                  | Инструкция наставника        |
| 💄 Уроки                           | Включить «Вопросы и Ответы» к этому уроку                        | Тема 1. Введение в астрон    |
| Ученики                           | Включить «Автоматические оглавление» к этому уроку               | 1.1 Приветственный урок      |
| Наставники                        | Использовать часовой пояс автора в настройках доступа к уроку    | 1.2 О чём курс и что будем . |
| Аналитика                         | Не показывать урок студентам до 17.12.2024 09:31                 | 1.3 Небольшое задание        |
|                                   | Показывать урок только ученикам с тегами                         | 1.4 Тестирование             |
| Сообщения                         | Отчеты других учеников                                           | 1.5 Проверка вашего уровня   |
| Рассылки                          | • Скрыты Видны до зачета Видны после зачета                      | 1.6 Давайте поболтаем!       |
| Новости                           | Ограничение на прохождение задания 0 минут 💡                     | 1.7 Зовём гостей             |
| Уастые вопросы                    | Для зачета допустимо ощибок: 0                                   | 1.8 Бонусный урок            |
| 🖇 Групповые чаты                  |                                                                  | 1.9 Отправка Акта            |
| 7 Telegram чаты                   |                                                                  | 1.10 Полезный вебинар        |
| Настройки курса                   | Ограничить попытки получить зачет 0                              | 1.11 2912231                 |
| Автоматизация                     | Разрешить повторно проходить тест уже засчитанный пройденным 💡   | Тема 2. Устройство вселен    |
| Геймификация                      | Как ученик узнает о своих ошибках: 🗌 Только при получении зачёта | 2.1 Солнечная система        |
| Бренл и реклама                   |                                                                  | 2.2 Акт                      |
|                                   | Использовать 0 случайных вопросов из заготовленных 📀             | 2.3 ТЕст                     |
| Поддержка                         | Включить защиту текстов и картинок урока от копирования          |                              |
|                                   | Включить прокторинг                                              |                              |
|                                   | 🗹 Определение лица камерой 🕜                                     |                              |
|                                   | Частота определения лица камерой 🛛 🕜 сек.                        |                              |
|                                   |                                                                  |                              |

Перед началом теста ученик будет оповещен о правилах прохождения теста. Для корректной работы прокторинга требуется отключить расширения браузера, блокирующие элементы страниц, или проходить тест в приватном окне браузера.

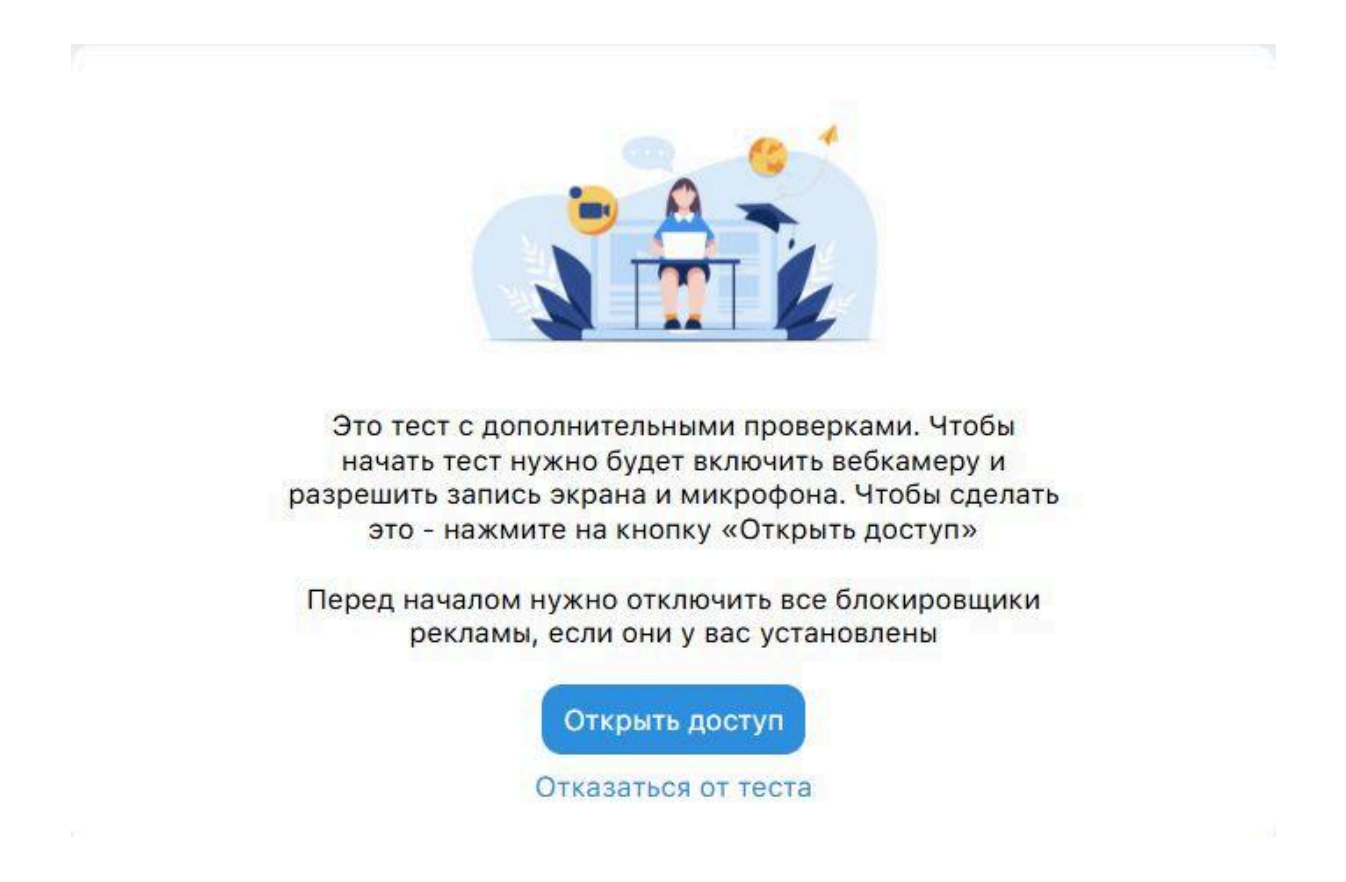

Далее требуется дать разрешение браузеру на использование камеры и микрофона

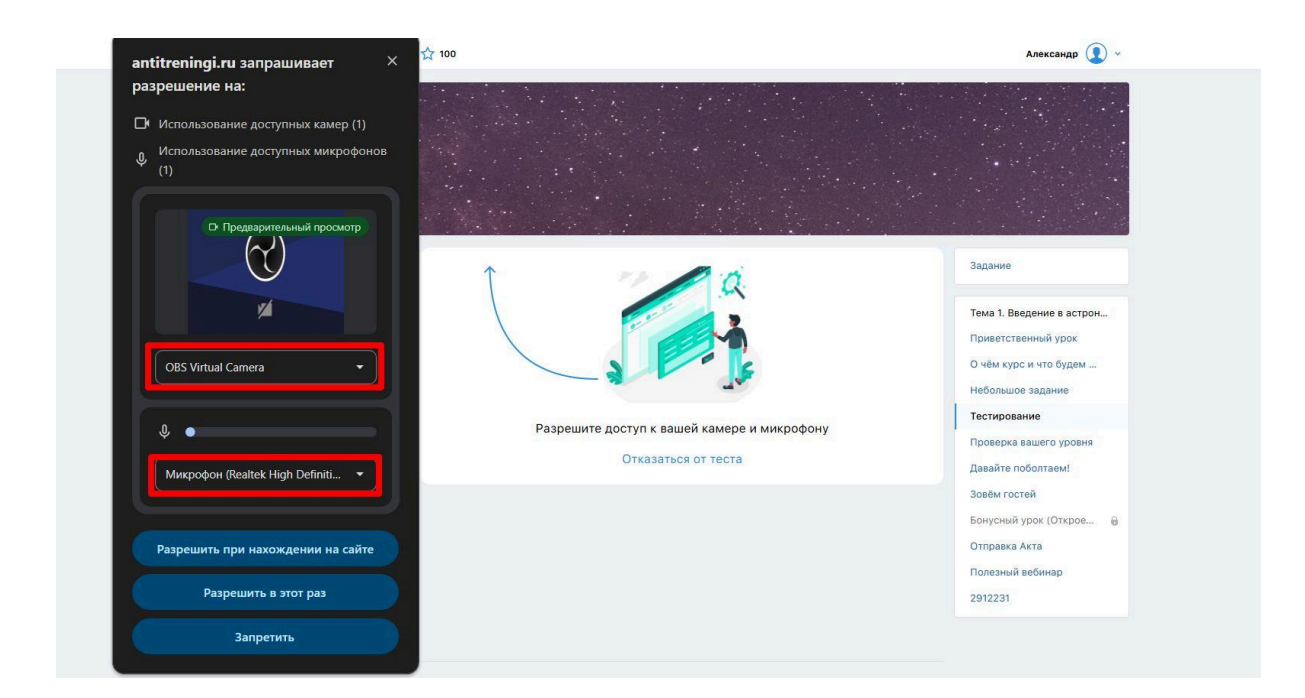

Следующий шаг - назначить область, которая будет передавать содержимое экрана. Необходимо выбрать "Весь экран".

| Вкладка Chrome | Окно                  | Весь экран |
|----------------|-----------------------|------------|
|                | a λ d d<br>harres (μ) |            |
| весь экран     |                       |            |

Ученик может внести изменения в настройки: поменять активную камеру или микрофон, если используется несколько периферийных устройств, проверить корректное отображение экрана и сделать подтверждение.

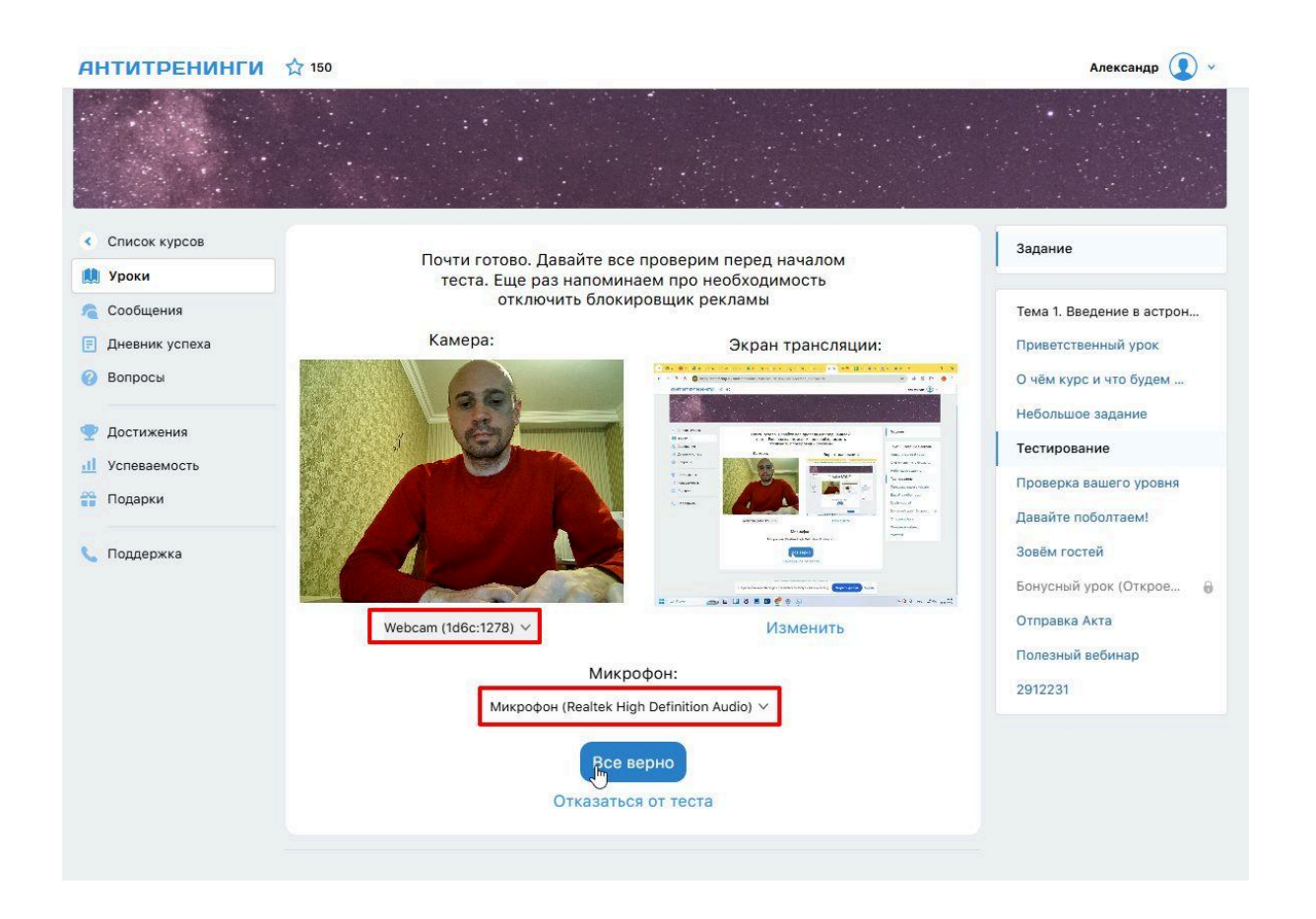

Ученик получит рекомендации по поведению во время тестирования и может приступить к тесту.

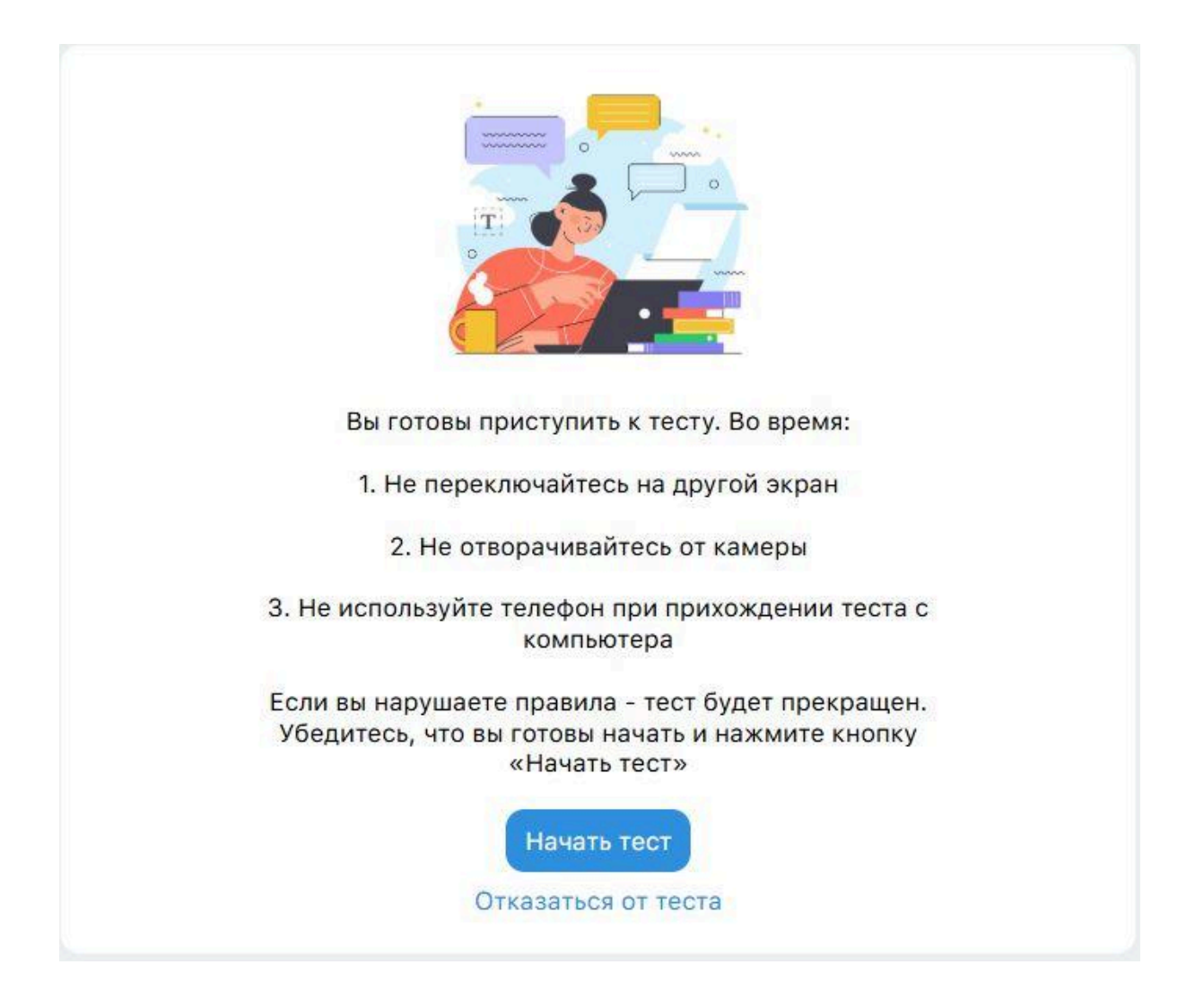

В случае отклонения от области обзора камеры ученик получит уведомление. Вернуться на рабочее место можно в течение заданного в настройке урока времени (сек) и сделать подтверждение дальнейшего прохождения теста.

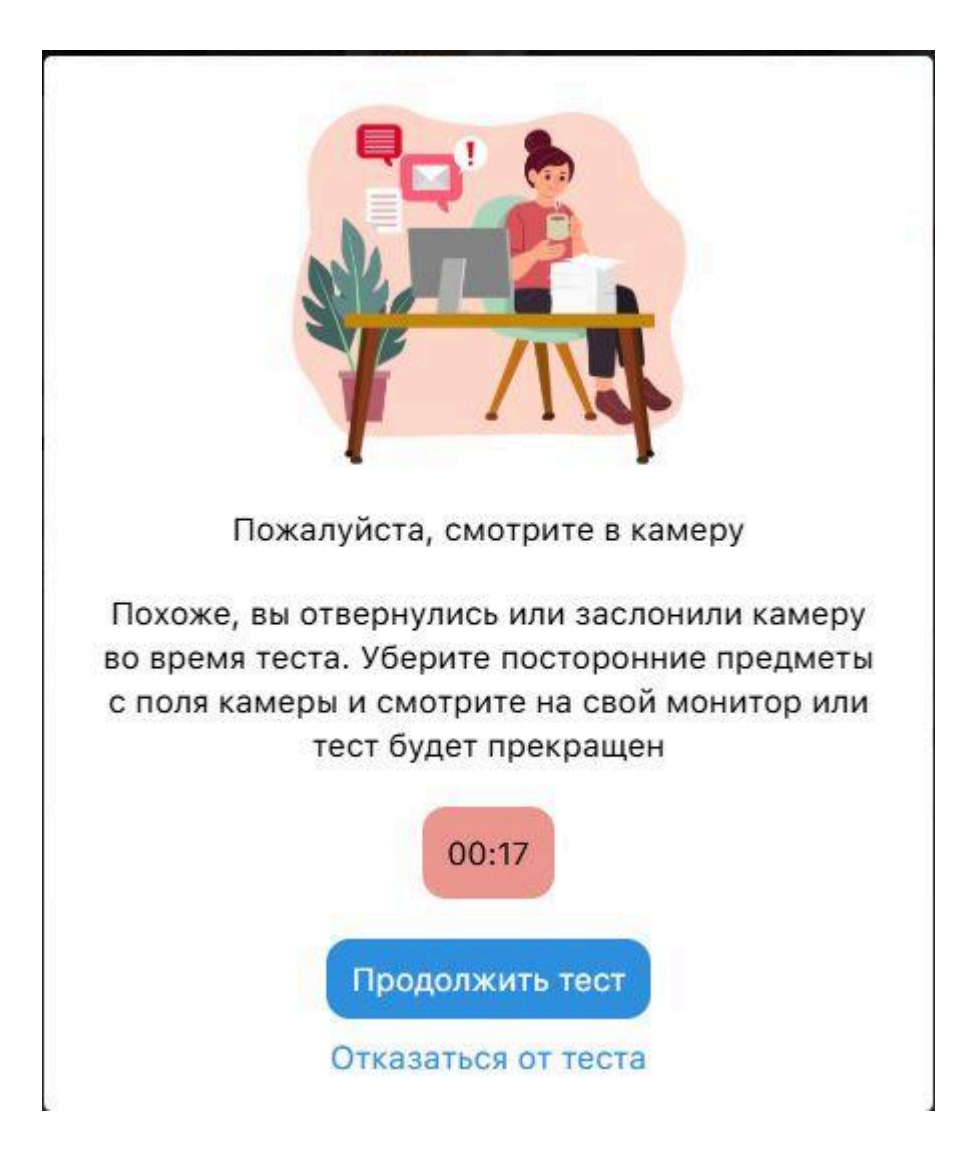

Покидание страницы с тестированием грозит остановкой экзамена и получением "Незачет".

Запись прохождения тестирования доступна организатору обучения в личном кабинете в разделе "Проверка ДЗ".

Необходимо выбрать отчет ученика по нужному уроку и перейти во вкладку "Запись прохождения".

На конвертацию видео для его доступности может понадобиться некоторое время.

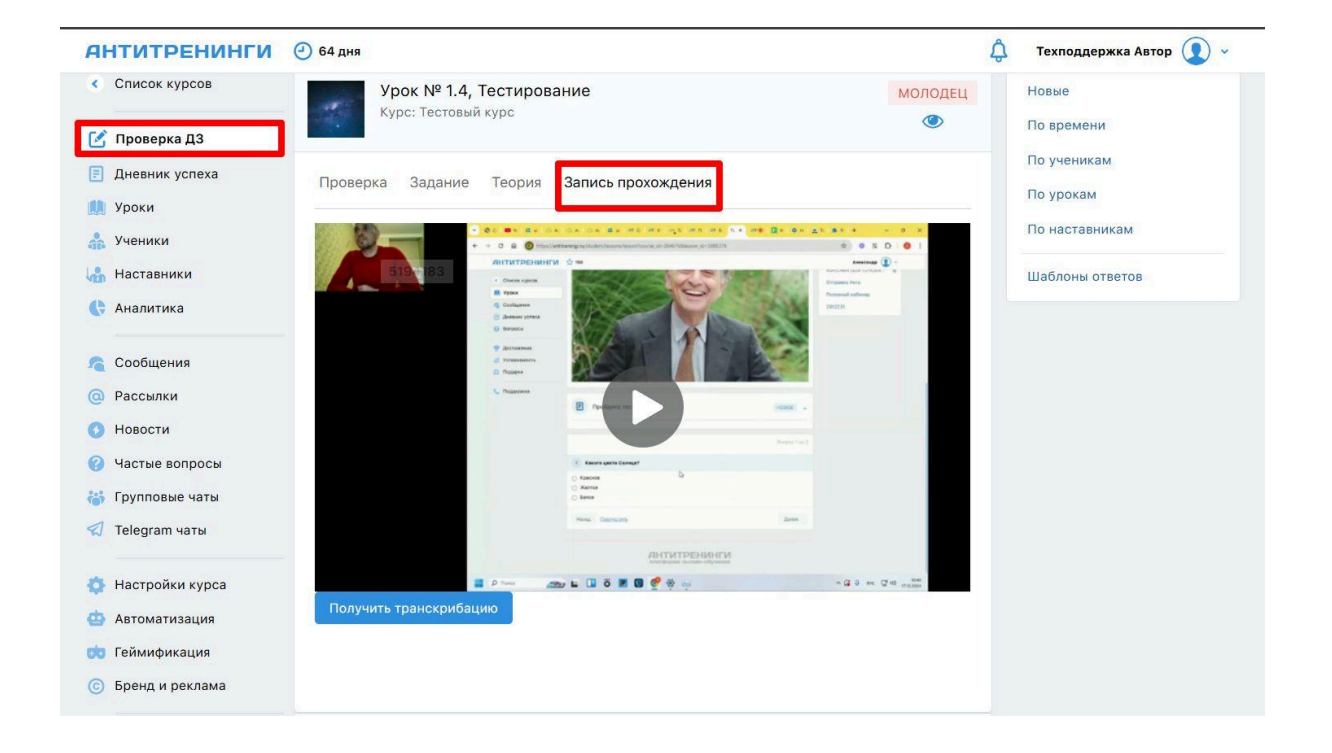